# <u>วิธีการดูกราฟการใช้น้ำมันของรถรายวัน</u>

1.Login เข้าใช้งานโปรแกรม Prosoft GPS Web Application

### 2.เลือก Analysis > กราฟการใช้น้ำมันของรถรายวัน

3.ระบุรายละเอียดในการกรองข้อมูลที่ Range

### 3.1.ระบุวันที่และเวลา, ระบุรหัสรถ ที่ต้องการดูกราฟ

# 3.2.แสดง/ซ่อนส่วนกำหนดรายละเอียดของกราฟ (Setting Detail)

- Show Name แสดงชื่อกราฟ
- Show Range แสดงรายละเอียดวันที่, รถ, ช่วงเวลา ที่เลือกดูข้อมูล
- Auto set time แสดงข้อมูลเฉพาะช่วงเวลาที่มีการใช้รถ
- All data แสดงข้อมูลทั้งหมด

# 4.กดที่ปุ่ม **แสดงข้อมูล**

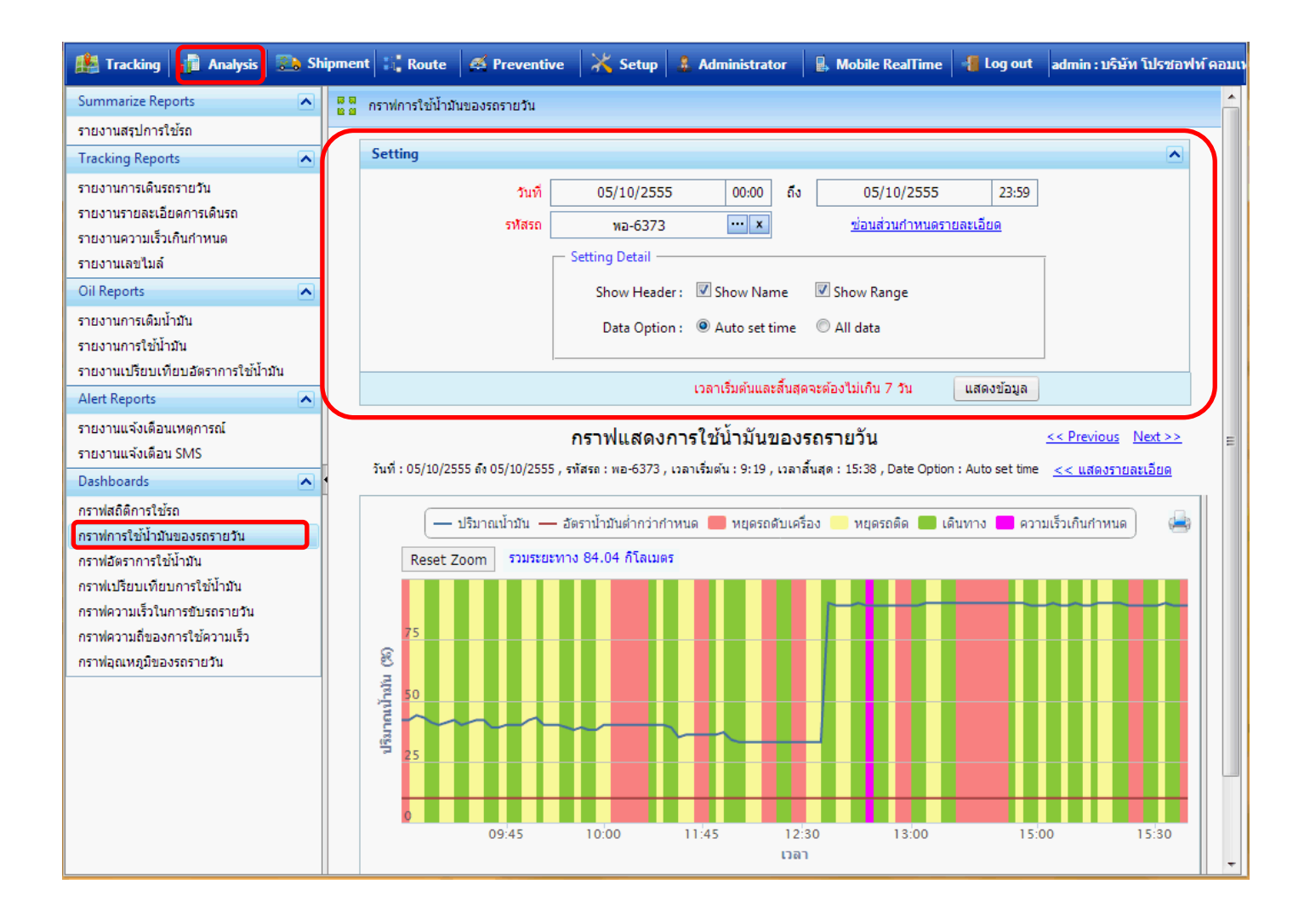

#### คู่มือการใช้งาน Prosoft GPS

#### Page | 2

# 5.การแสดงข้อมูลของกราฟการใช้น้ำมันของรถรายวัน

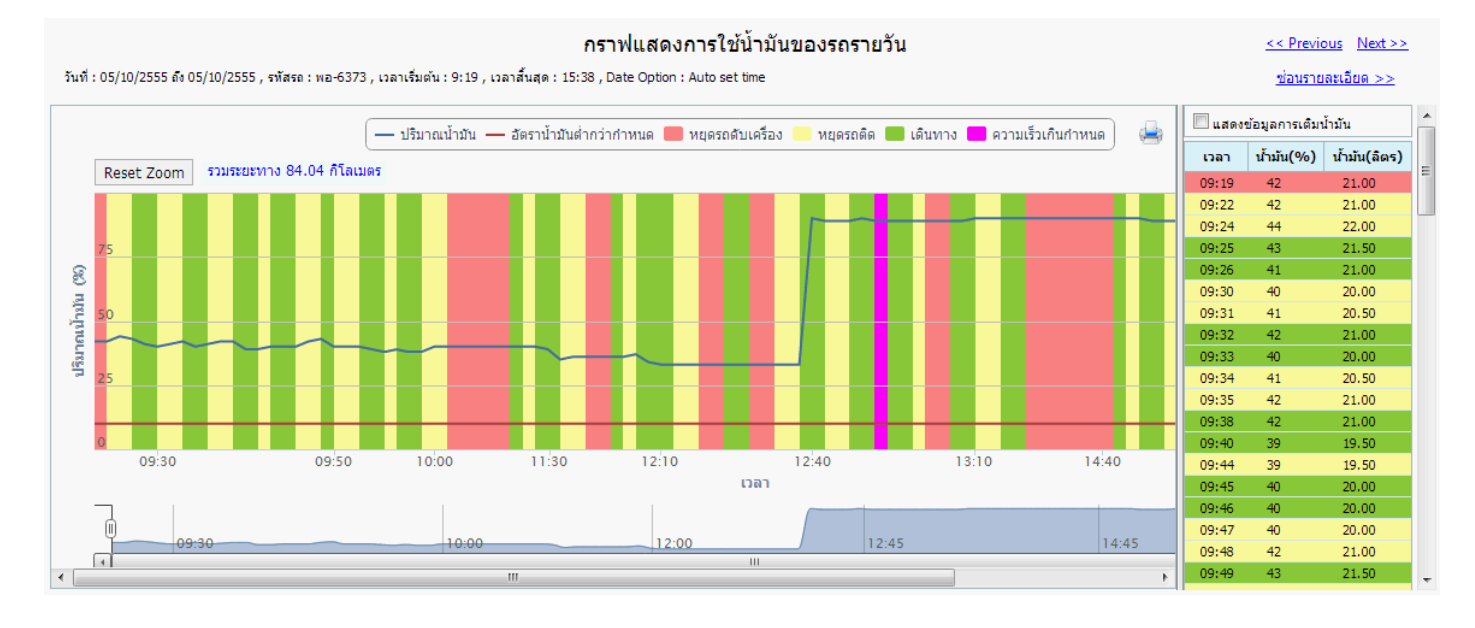

| << Previous             | แสดงข้อมูลก่อนหน้านี้                         |  |
|-------------------------|-----------------------------------------------|--|
| Next >>                 | แสดงข้อมูลวันถัดไป                            |  |
| แสดง/ซ่อนรายละเอียด     | แสดงรายละเอียดข้อมูลของน้ำมันตามสถานะการใช้รถ |  |
| แสดงข้อมูลการเติมน้ำมัน | แสดงรายละเอียดข้อมูลเฉพาะเวลาที่เดิมน้ำมัน    |  |

### 6.การแสดงดำแหน่งบนแผนที่ ให้ดับเบิ้ลคลิกแถวจะแสดงหน้าแผนที่ดังรูป

| 🔲 แสดงข้อมูลการเติมน้ำมัน                      |           | <b>^</b>     |     |  |
|------------------------------------------------|-----------|--------------|-----|--|
| เวลา                                           | น้ำมัน(%) | น้ำมัน(ลิตร) |     |  |
| 09:19                                          | 42        | 21.00        | = = |  |
| 09:22                                          | 42        | 21.00        |     |  |
| 09:24                                          | 44        | 22.00        |     |  |
| 09:25 ดับเบิ้ลคลิ๊กแถวเพื่อแสดงตำแหน่งบนแผนที่ |           |              |     |  |
| 09:26                                          | 41        | 21.00        |     |  |
| 09:30                                          | 40        | 20.00        |     |  |
| 09:31                                          | 41        | 20.50        |     |  |
| 09:32                                          | 42        | 21.00        |     |  |
| 09:33                                          | 40        | 20.00        |     |  |
| 09:34                                          | 41        | 20.50        |     |  |
| 09:35                                          | 42        | 21.00        |     |  |
| 09:38                                          | 42        | 21.00        |     |  |
| 09:40                                          | 39        | 19.50        |     |  |
| 09:44                                          | 39        | 19.50        |     |  |
| 09:45                                          | 40        | 20.00        |     |  |
| 09:46                                          | 40        | 20.00        |     |  |
| 09:47                                          | 40        | 20.00        |     |  |
| 09:48                                          | 42        | 21.00        |     |  |
| 09:49                                          | 43        | 21.50        |     |  |

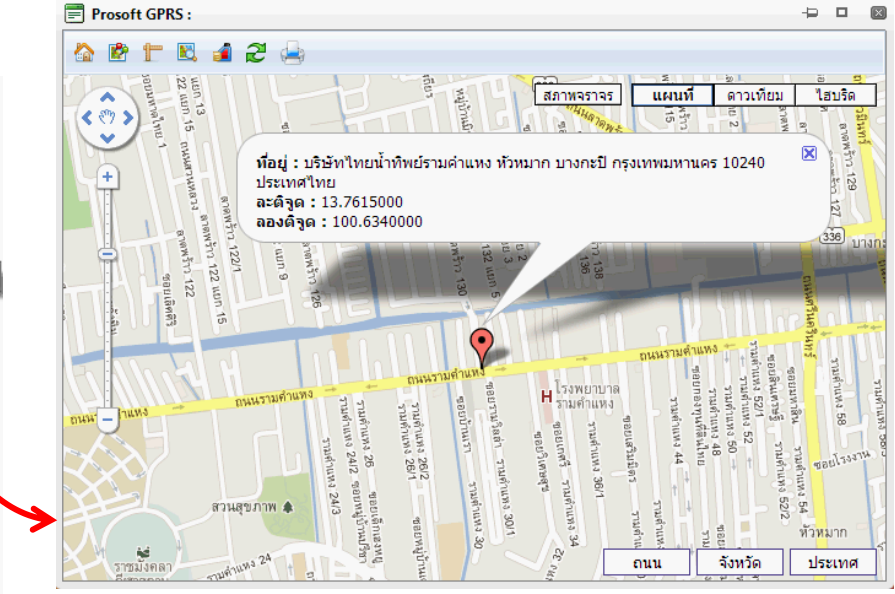